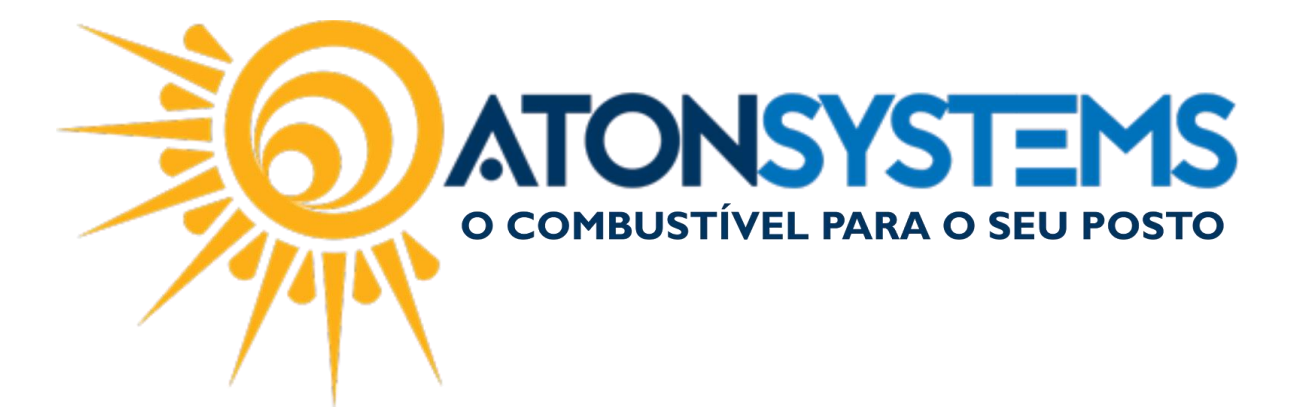

## Relatório de Diferença de Cupom Fiscal Manual do Usuário – Fiscal Cód. – RETFIS11 Revisão – 20/03/2017

Introdução Como gerar relatório de diferença de cupom fiscal.

Procedimento

Passo 1 – No menu principal na aba "FISCAL" clique em "DIFERENÇA CUPOM FISCAL" na seção "RELATÓRIOS".

| Combustív            | el Produto Fechament          | o de caixa 🛛 Financeir | o Notas a prazo        | Fiscal Fidelidade       | Gerencial Ferrame      | entas                  |                               |
|----------------------|-------------------------------|------------------------|------------------------|-------------------------|------------------------|------------------------|-------------------------------|
| Emissor Qunom Eiscal | Manifestação destinatário     | Emitir NFe venda ECF   | Mapa resumo            | Incluir Nota fiscal     | Cupons fiscais         | Mapa resumo - ECF      | Notas fiscais entrada produto |
|                      | Notas fiscais emissão própria | Notas fiscais consumo  | Gerar NFe crédito ICMS |                         | Redução Z              | Resumo redução Z       | Notas fiscais saída           |
| Regime tributário    | Documentos para contador      | Notas fiscais entrada  | Conhecimento transport | Nota fiscal avulsa<br>e | Diferença cupom fiscal | Venda produtos por ECF | Cupons fiscais faltantes      |
| Cadastro ⊿           |                               | Moviment               |                        | 4                       |                        | Relatórios             |                               |

Passo 2 – Preencha os dados conforme abaixo.

| Diferença cupom fis | cal X<br>3 Fechar                                                                                                    |
|---------------------|----------------------------------------------------------------------------------------------------|
| Filtros             |                                                                                                    |
| Empresa<br>Data     | TOF ▼                                                                                                    |
| 550                 | Dip2/2017     Constant of the second second s |
|                     |                                                                                                    |
|                     |                                                                                                    |
|                     |                                                                                                    |
|                     |                                                                                                    |

"Empresa" – Selecione a empresa.

"Data" – Selecione o período em que deseja gerar o relatório.

"Detalhar produtos" – Se selecionado, os produtos serão detalhados no relatório.

"Formato do relatório" – Selecionar "GRID" para o relatório ser gerado em "GRID" ou selecionar "PDF" para o relatório ser gerado em "PDF".

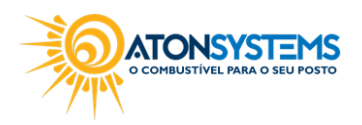

suporte@atonsistemas.com.br(19) 2518-1814

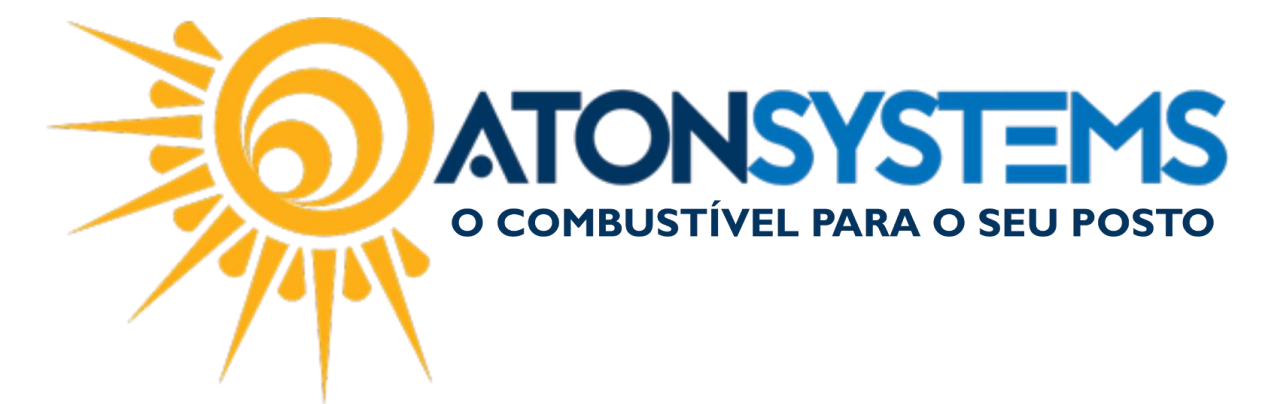

Passo 3 - Clique no botão "EXECUTAR".

| Diferença cupom fiscal 🛛 🗙 |                  |  |  |  |  |
|----------------------------|------------------|--|--|--|--|
| Q Executar                 | 🔀 Fechar         |  |  |  |  |
| Filtros                    |                  |  |  |  |  |
| Empresa                    | TOF              |  |  |  |  |
| Data                       | 01/02/2017       |  |  |  |  |
|                            | 🗸 Detalhar produ |  |  |  |  |

O relatório de diferença de cupom fiscal será gerado.

Abaixo um exemplo de relatório gerado no formato "GRID" e "PDF".

| Filtros Resultado 7 🗙                             |       |             |            |                  |           |  |  |
|---------------------------------------------------|-------|-------------|------------|------------------|-----------|--|--|
| Drag a column header here to group by that column |       |             |            |                  |           |  |  |
| Produto                                           | Preço | Valor Venda | Valor ECF  | Valor Acrés/Desc | Diferença |  |  |
| ETANOL HIDRATADO COMBUSTIVEL                      | 2,699 | 198.724,75  | 194.409,85 | -4.305,18        | 9,72      |  |  |
| GASOLINA COMUM                                    | 3,599 | 294.480,65  | 288.220,18 | -6.246,12        | 14,35     |  |  |
| GNV - GAS NATURAL VEICULAR                        | 2,159 | 76.553,67   | 75.283,43  | 0,00             | 1.270,24  |  |  |
| OLEO DIESEL B S 10                                | 3,099 | 26.514,95   | 26.526,82  | 12,80            | 0,93      |  |  |
| ADES ABACAXI 200ML                                | 0,000 | 11,20       | 11,20      | 0,00             | 0,00      |  |  |
| ADES LARANJA 200ML                                | 0,000 | 25,20       | 25,20      | 0,00             | 0,00      |  |  |
| ADES MAÇA 200ML                                   | 0,000 | 33,60       | 33,60      | 0,00             | 0,00      |  |  |
| ADES MARACUJA 200ML                               | 0,000 | 2,80        | 2,80       | 0,00             | 0,00      |  |  |
| ADES MORANGO 200ML                                | 0,000 | 14,00       | 14,00      | 0,00             | 0,00      |  |  |
| ADES PESSEGO 200ML                                | 0,000 | 2,80        | 2,80       | 0,00             | 0,00      |  |  |
| ADES UVA 200ML                                    | 0,000 | 2,80        | 2,80       | 0,00             | 0,00      |  |  |
| AGUA MINERAL CRYSTAL C/GAS 1,5L                   | 0,000 | 41,80       | 41,80      | 0,00             | 0,00      |  |  |
| AGUA MINERAL CRYSTAL C/GAS 510ML                  | 0,000 | 300,00      | 300,00     | 0,00             | 0,00      |  |  |
| AGUA MINERAL CRYSTAL S/GAS 1,5L                   | 0,000 | 278,80      | 278,80     | 0,00             | 0,00      |  |  |
| AGUA MINERAL CRYSTAL S/GAS 510ML                  | 0,000 | 907,50      | 907,50     | 0,00             | 0,00      |  |  |
| AMENDOIM S.H. MENDORATO 30GR                      | 0,000 | 124,80      | 124,80     | 0,00             | 0,00      |  |  |
| ANTARCTICA GUARANA 2LTS                           | 0,000 | 133,00      | 133,00     | 0,00             | 0,00      |  |  |
| ANTARCTICA GUARANA LATA 350ML                     | 0,000 | 61,75       | 61,75      | 0,00             | 0,00      |  |  |
| ANTARCTICA GUARANA ZERO 2LTS                      | 0.000 | 21.00       | 21.00      | 0.00             | 0.00      |  |  |

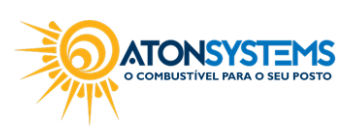

suporte@atonsistemas.com.br(19) 2518-1814

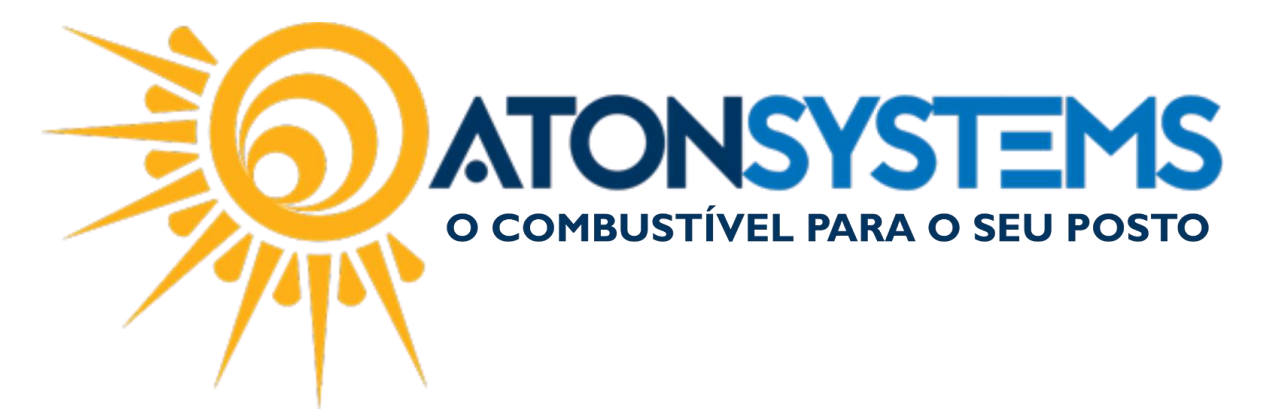

| Diferença cupom fiscal 🛪                               |                                                   |                |                |                      |                 |          | c |
|--------------------------------------------------------|---------------------------------------------------|----------------|----------------|----------------------|-----------------|----------|---|
| 🔍 Executar 🔯 Fechar                                    |                                                   |                |                |                      |                 |          |   |
| Filtros Resultado 7 Resultado 8 🗶                      |                                                   |                |                |                      |                 |          |   |
| 🕞 Print 😭 🚍 Save 👻 👬 🔲 🖉 💽                             | 1 of 5 🕨 🕅 Close                                  |                |                |                      |                 |          |   |
|                                                        |                                                   |                |                |                      |                 |          |   |
|                                                        |                                                   | POSTO TOF      |                |                      |                 |          |   |
|                                                        | DIFERENÇA CUPOM FISCAL<br>01/02/2017 à 28/02/2017 |                |                |                      |                 |          |   |
|                                                        | PRODUTO                                           | VENDA<br>BRUTA | PREÇO<br>UNIT. | VENDA<br>LÍQUIDA ECF | ACRES /<br>DESC | SALDO    |   |
|                                                        | ETANOL HIDRATADO COMBUSTIVEL                      | 198.724,75     | 2,699          | 194.409,85           | -4.305,18       | 9,72     |   |
|                                                        | GASOLINA COMUM                                    | 294.480,65     | 3,599          | 288.220,18           | -6.246,12       | 14,35    |   |
|                                                        | GNV - GAS NATURAL VEICULAR                        | 76.553,67      | 2,159          | 75.283,43            | 0,00            | 1.270,24 |   |
|                                                        | OLEO DIESEL B S10                                 | 26.514,95      | 3,099          | 26.526,82            | 12,80           | 0,93     |   |
|                                                        | SUB-TOTAL                                         | 596.274,03     |                | 584.440,28           | -10.538,50      | 1.295,25 |   |
|                                                        | ADES ABACAXI 200ML                                | 11,20          |                | 11,20                | 0,00            | 0,00     |   |
|                                                        | ADES LARANJA 200ML                                | 25,20          |                | 25,20                | 0,00            | 0,00     |   |
|                                                        | ADES MAÇA 200ML                                   | 33,60          |                | 33,60                | 0,00            | 0,00     |   |
|                                                        | ADES MARACUJA 200ML                               | 2,80           |                | 2,80                 | 0,00            | 0,00     |   |
|                                                        | ADES MORANGO 200ML                                | 14,00          |                | 14,00                | 0,00            | 0,00     |   |
|                                                        | ADES PESSEGO 200ML                                | 2,80           |                | 2,80                 | 0,00            | 0,00     |   |
| Page 1 of 5                                            | ADEC 10/A 2001/                                   | 202            |                | 2.00                 | 0.00            | 0.00     |   |
| Conectado em TOF (http://tof.atonsystems.com.br:53953) | Usuário: lucas                                    |                |                |                      |                 |          |   |

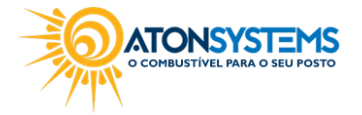

suporte@atonsistemas.com.br
(19) 2518-1814